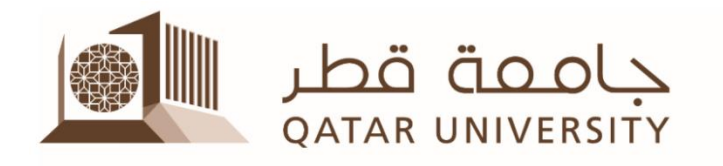

# **Collaborate Ultra Faculty Tutorial For Distance Learning**

#### Contents

| 1. Collaborate Ultra                                           | 2  |
|----------------------------------------------------------------|----|
| 2. Browser Support                                             | 2  |
| 3. What do you need to have in order to use Collaborate Ultra? | 2  |
| 4. Adding Collaborate Ultra tool link to your BB course menu   | 3  |
| 5. Access BB Collaborate Ultra                                 | 3  |
| 6. Lock the Course Room                                        | 4  |
| 7. Collaborate Ultra Interface                                 | 4  |
| 8. Schedule the Virtual Class                                  | 5  |
| 9. Invite your students to the class                           | 6  |
| 1- Guest Link                                                  | 6  |
| 2- Through course menu in Blackboard                           | 6  |
| 10. Meeting the students in the virtual class                  | 7  |
| 11. The Collaborate Ultra class interface                      | 7  |
| 12. Collaborate Menu                                           | 8  |
| 13. Record your Session                                        | 8  |
| 14. Share a presentation or file on the screen                 | 9  |
| 15. Share an application / screen                              | 10 |
| 16. Share a video                                              | 10 |
| 17. Share A Whiteboard                                         | 11 |
| 18. Leave the session                                          | 11 |
| 19. Retrieve Attendance Report                                 | 12 |
| 20. View Session Recording                                     | 13 |
| 21. Sending the Recording link to students                     | 14 |

# 1. Collaborate Ultra

Collaborate Ultra is a real-time web conferencing tool that is integrated in your Blackboard (BB) courses. It allows you to meet with your students in a virtual space. It opens directly in the web browser, so no need to install any software to join a session.

#### 2. Browser Support

Collaborate Ultra requires a modern web browser with WebRTC support. We recommend <u>Google Chrome browser.</u> The most recent releases of the following browsers on desktop/laptop computers and mobile devices are also supported:

| Browser                     | Desktop                              | Mobile                       |
|-----------------------------|--------------------------------------|------------------------------|
| Chrome™                     | Windows <sup>®</sup> , macOS, Ubuntu | Android™                     |
| Firefox®                    | Windows, macOS                       | Not supported                |
| Safari <sup>®</sup>         | macOS 10.13+                         | iOS <sup>®</sup> 12+, iPadOS |
| Microsoft Edge <sup>®</sup> | Windows, macOS                       | Android, iOS                 |

https://help.blackboard.com/Collaborate/Ultra

Please note that **Internet Explorer is NOT supported**.

#### 3. What do you need to have in order to use Collaborate Ultra?

- A desktop / laptop computer.
- A microphone and camera.
- A strong internet connection.
- One of the recent versions of the supported browsers specified above.
- A Blackboard course.

### 4. Adding Collaborate Ultra tool link to your BB course menu

#### (To be done only once for each course)

- Open your course on Blackboard (BB).
- On the top left menu of your course, click on the "+" and then click "Tool Link".
- Select "Blackboard Collaborate Ultra" from the "Type" dropdown list and give your link a name and then click "Submit". Students will be able to access the tool from this link if you make it available.

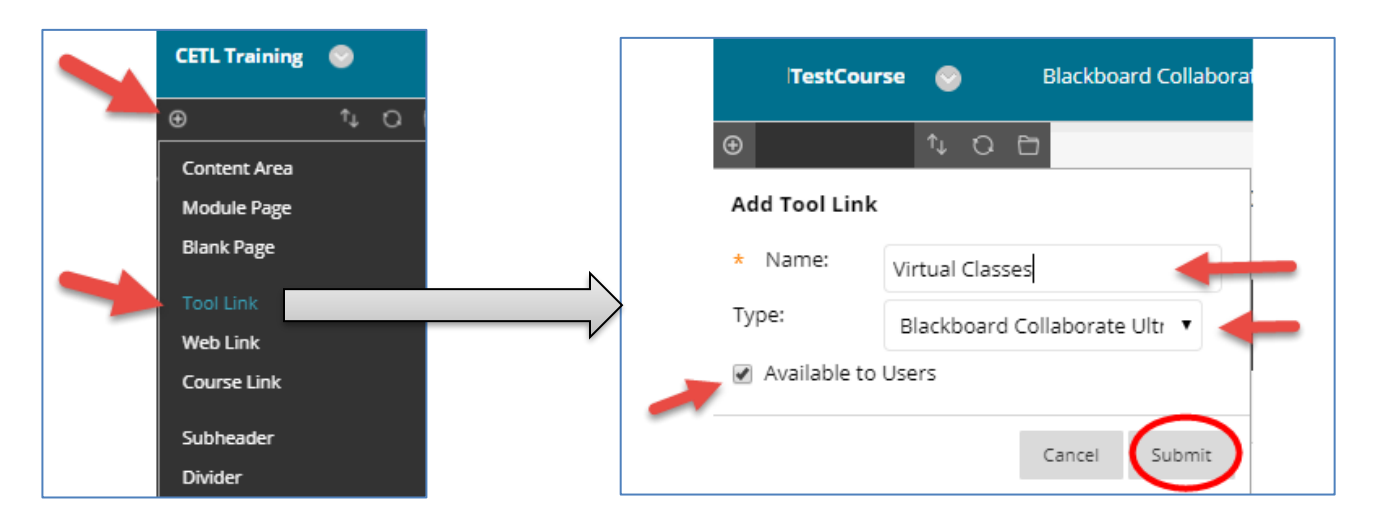

#### 5. Access BB Collaborate Ultra

You can access the Collaborate Ultra tool from the link that you have added to the course menu or from the "Course Tools", and selecting BB Collaborate Ultra.

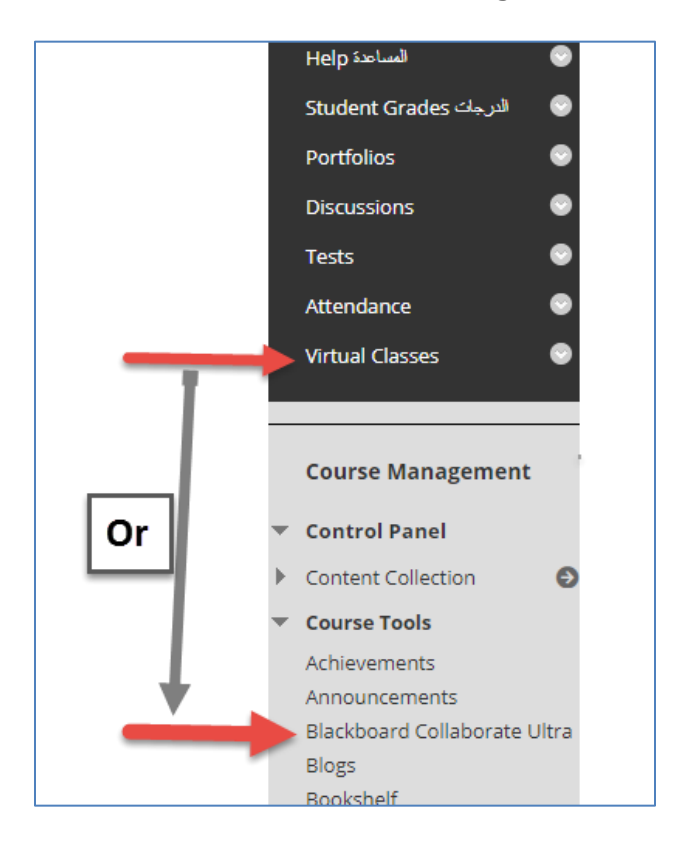

#### 6. Lock the Course Room

It is preferable not to have a virtual class open for students all the time. We advise that you lock the "Course Room" and create sessions with specific dates and times. Here is how to lock the course room from the Collaborate Ultra page.

| Blackboard Collaborate Ultra        |                        |                                                       |
|-------------------------------------|------------------------|-------------------------------------------------------|
|                                     | Sessions               | 2                                                     |
| Course Room<br>Unlocked (available) |                        |                                                       |
| Create Session                      |                        | - 퀸 Join Course Room                                  |
|                                     | No scheduled sessions. | Anonymous dial in:<br>+442033189610 PIN: 802 770 9853 |
|                                     | Create Session         | 🗞 Edit settings                                       |
|                                     |                        | 🖺 View reports                                        |
|                                     |                        | % Copy guest link                                     |
|                                     |                        | d Lock course room ↓ 2                                |
|                                     |                        |                                                       |
| Course Room<br>Locked               | <b>V</b>               |                                                       |

#### 7. Collaborate Ultra Interface

Е

You can use" BB Collaborate Ultra" window to schedule a session, join a session, access recordings, attendance reports, modify session settings, invite guests, etc.

|                                                  | Blackboard Collaborate Ultra           |                        | Lock the<br>course room<br>and schedule                      |
|--------------------------------------------------|----------------------------------------|------------------------|--------------------------------------------------------------|
| Access<br>Recordings<br>after the<br>session had | Course Room<br>Unlocked (available)    | Sessions               | sessions at specific times                                   |
| ended                                            | Create Session                         | No scheduled sessions. | Filter by All Upcoming Sessions  Q                           |
|                                                  | Click here<br>to schedule<br>a session | Create Session         | Display previous<br>sessions to access<br>attendance reports |

# 8. Schedule the Virtual Class

- 1- Click "Create Session".
- 2- Type the session name. (Best to type your course name and number).

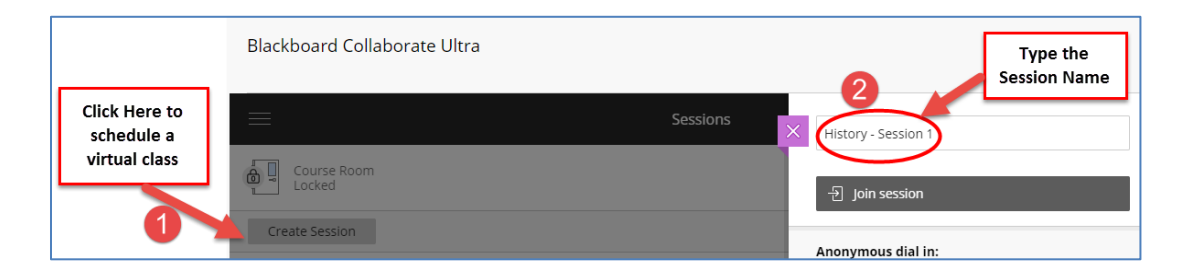

- 3- Enter the session's "Start" and "End" date and time.
- 4- Select the length of the early time to enter the session for you and your students.
- 5- Expand "Session Settings" to select the default settings for your participants. Uncheck the video, and whiteboard, so you can take control of the class. You may uncheck audio also. These settings can be modified while the class is running later.
- 6- Click "Save".

|   | Event Detail | 5            |         |   |
|---|--------------|--------------|---------|---|
|   | Start        |              |         |   |
| 3 | 3/16/20      | 0-0<br>      | 8:00 AM | Ð |
|   | End          |              |         |   |
|   | 3/16/20      |              | 8:55 AM | Ð |
|   | No end (o    | pen sessio   | on)     |   |
|   | Repeat se    | ssion        |         |   |
| 4 | Early Entry  |              |         |   |
|   | 15 min befo  | ore start ti | me      | • |

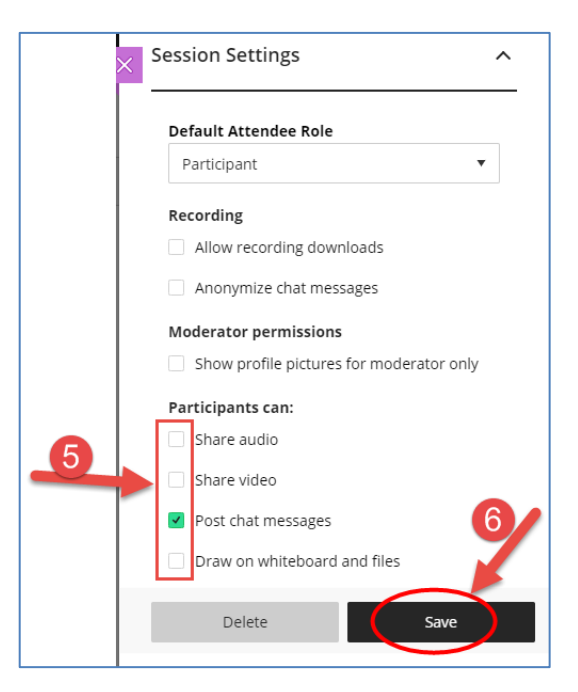

### 9. Invite your students to the class

You can invite your students to the class by two ways:

#### **1- Guest Link**

Copy the guest link of the virtual class and send it to your students by email.

Inform them about the session time. This way is recommended if students are not able to login to Blackboard due to slowness or network problems. The link will take them directly to Collaborate.

|                                                                              | Sessions                      |           |                         | Ø  |
|------------------------------------------------------------------------------|-------------------------------|-----------|-------------------------|----|
| Course Room<br>Locked                                                        |                               |           |                         |    |
| Create Session                                                               |                               | Filter by | All Upcoming Sessions 🔻 | Q  |
| History - Session 1<br>3/16/20, 8:00 AM – 3/16/20, 8:55 AM (not yet started) |                               |           | <u> </u>                |    |
|                                                                              |                               | 📎 Edit    | settings                |    |
|                                                                              | Copy guest link               | 🚆 Viev    | v reports               |    |
|                                                                              | and send it to<br>students by | 🗑 Dele    | ete session             | 11 |
|                                                                              | email                         | 🗞 Cop     | y guest link            | ۷  |

#### 2- Through course menu in Blackboard

Add a link to the tool to your BB course (See page 3). Make the link available, and inform your students to use it to access the virtual classes.

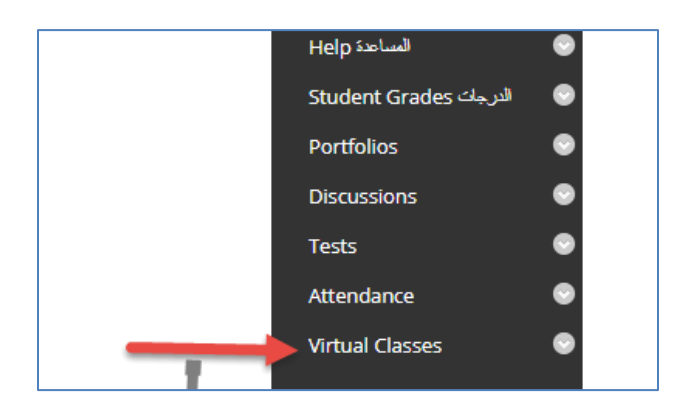

# 10. Meeting the students in the virtual class

From the BB Collaborate Ultra page

- 1. Click the session name.
- 2. Click "Join Session".

| Blackboard Collaborate Ultra                     |                                  |
|--------------------------------------------------|----------------------------------|
|                                                  | Session: X Online Session 1      |
| Course Room<br>Locked                            | 순 Join session                   |
| <b>1</b>                                         | 🛞 Dial In                        |
|                                                  | Anonymous dial in: +442033189610 |
| 3/13/20, 9:26 AM 3/14/20, 10:26 AM (in progress) | Name: Online Session 1           |
|                                                  | Starts: 2/12/20 0.26 AM          |

# **11. The Collaborate Ultra class interface**

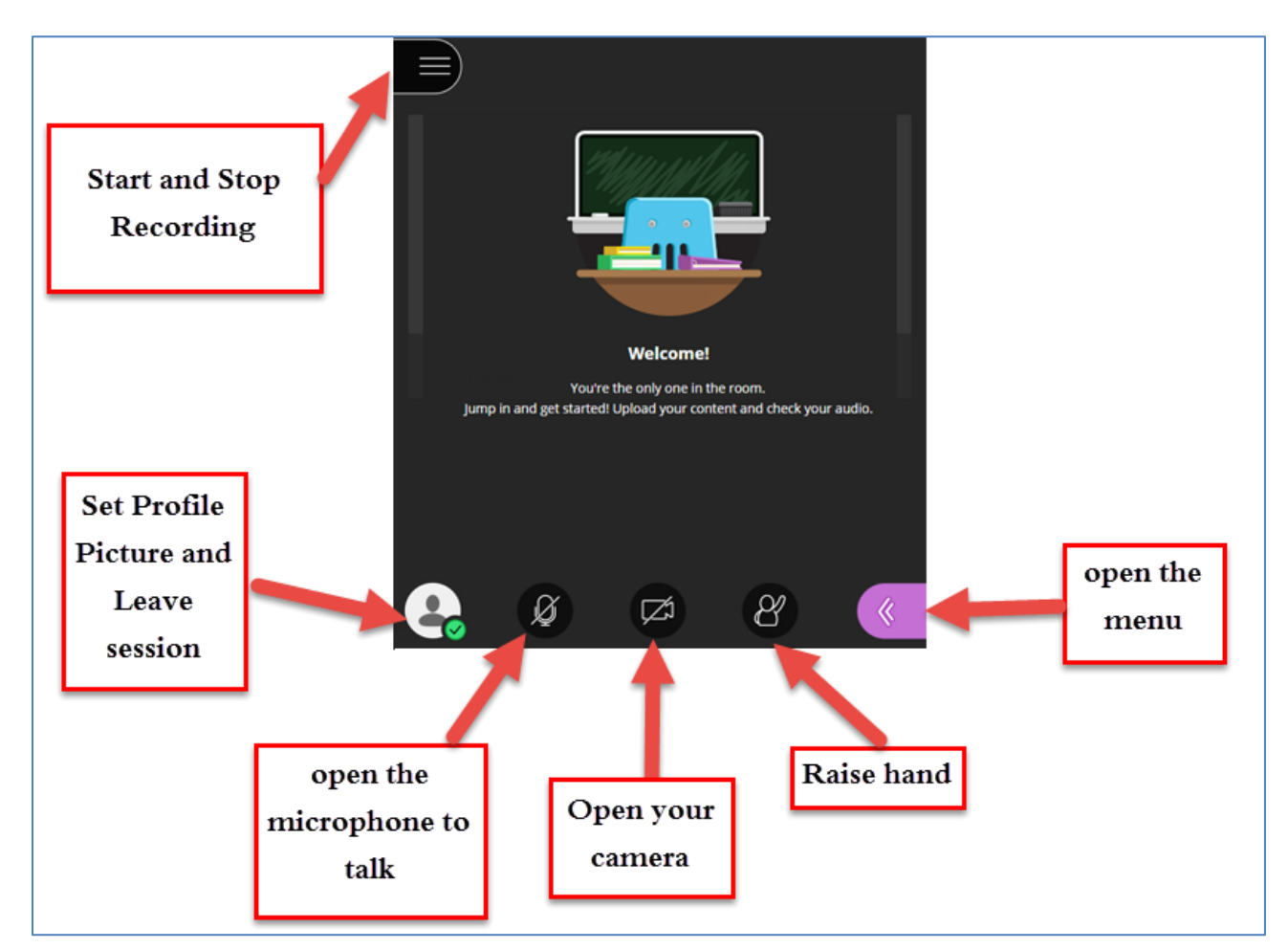

# 12. Collaborate Menu

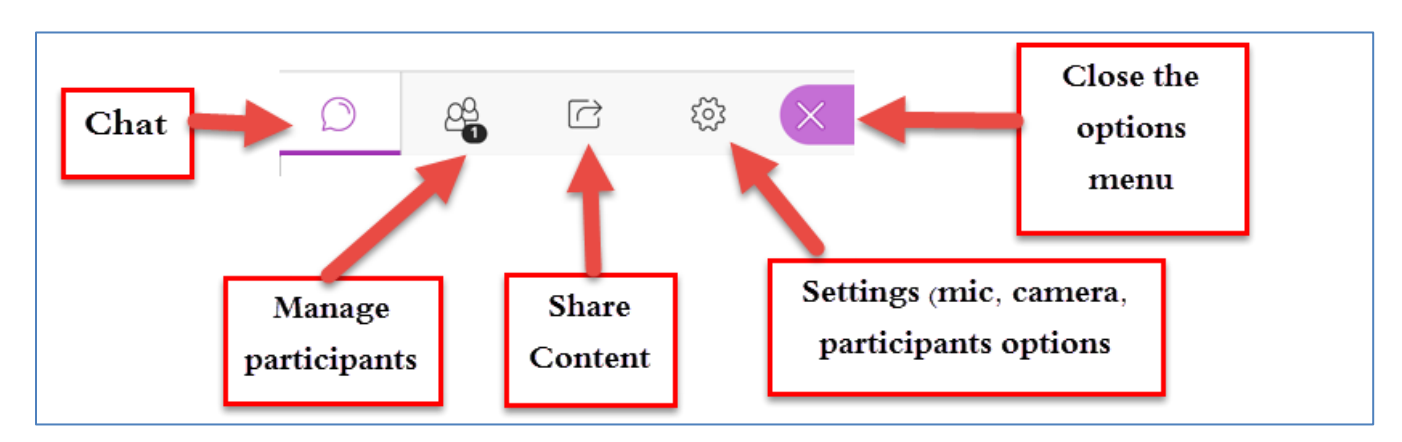

### 13. Record your Session

- 1- While inside the virtual class, click on the top left menu
- 2- Click "Start Recording".

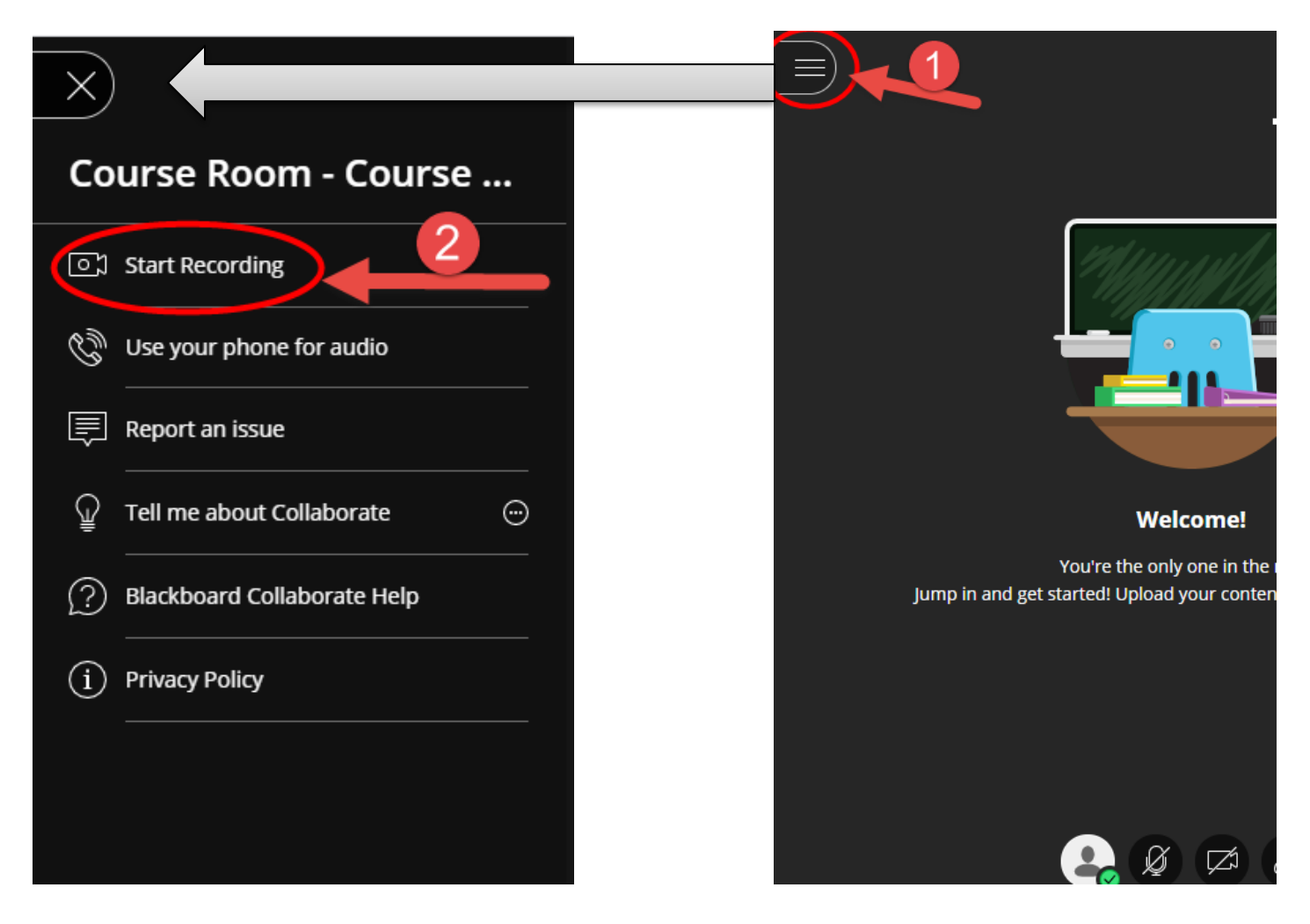

#### 14. Share a presentation or file on the screen

We can upload a PDF, PowerPoint, GIF, JPG, or PNG files (Not to exceed 60 MD). To do so:

- 1. Click the right bottom menu button.
- 2. Click "Share Content"
- 3. Click "Add Files"
- 4. After the file is uploaded, select it
- 5. Click "Share Now"
- 6. Click on one slide to start displaying on the screen

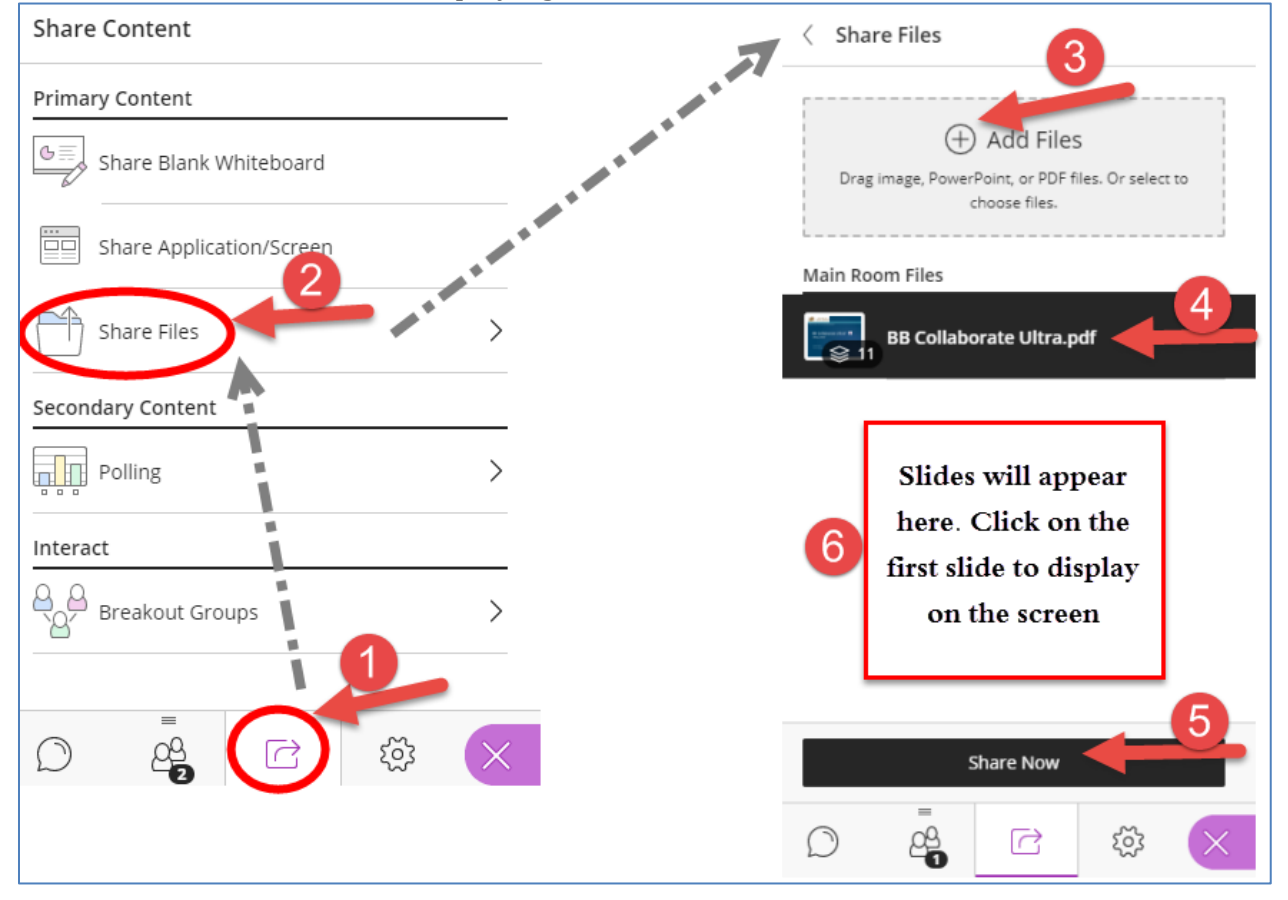

7. The presentation will appear on the screen.

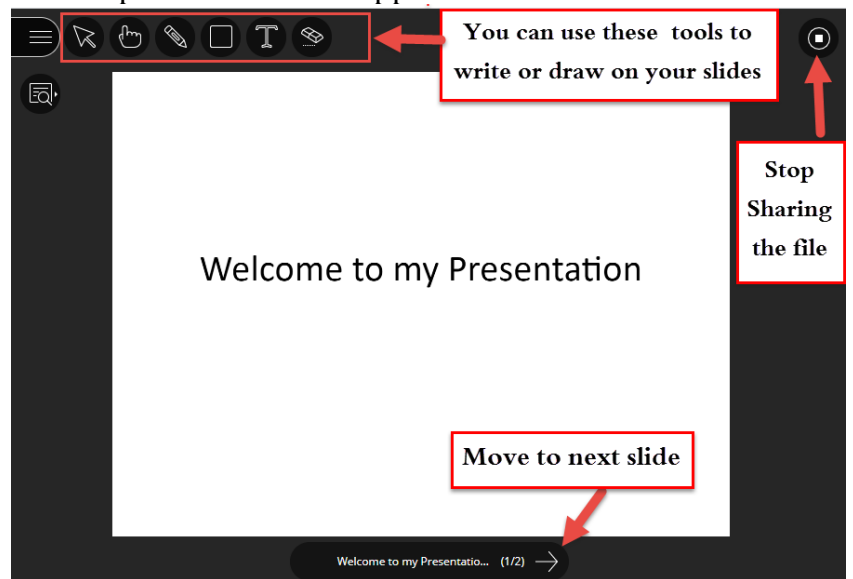

# **15. Share an application / screen**

- 1. Open the application that you want to demonstrate (Excel, PP, MS Word, etc.) outside BB Collaborate, and keep it maximized
- 2. In the Collaborate class. Click the right bottom menu button.

- []3. Click "Share Content"
- 4. Click "Share Application/ Screen", and then
- 5. Select "Share Application Window"
- 6. Select the window of the application that you want to share and click "Share"
- 7. You can go through your demo and then click "Stop Sharing" when finished.

| 11 | eu.bbcollab.com is sharing a window. | Stop sharing | Hide |
|----|--------------------------------------|--------------|------|
|----|--------------------------------------|--------------|------|

# 16. Share a video

- 1. Open the video in a Chrome tab and keep it maximized
- 2. In the Collaborate class. Click the right bottom menu button.
- [ ]3. Click "Share Content"
- 4. Click "Share Application/ Screen", and then
- 5. Select "Chrome Tab"
- 6. Select the tab of the video that want you to share.
- 7. Make sure that "Share Audio" is selected and then click "Share"
- 8. You can run the video. When finished, click "Stop Sharing".

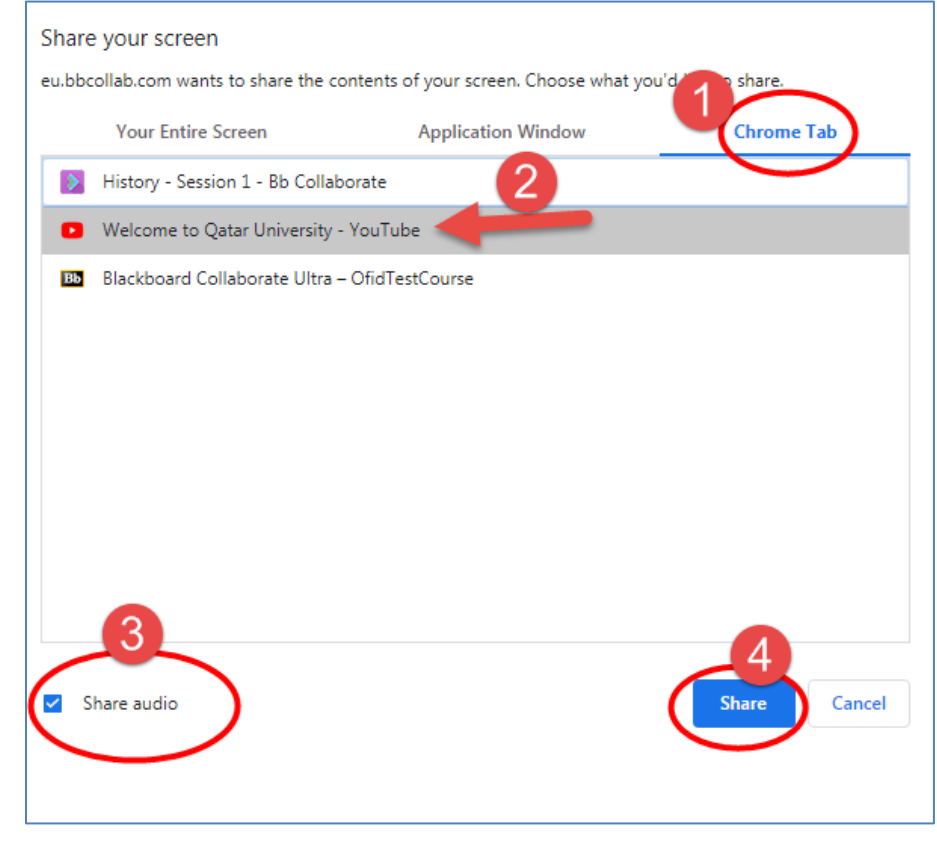

# **17. Share A Whiteboard**

1. In the Collaborate class. Click the right bottom menu button.

=)

- C 2. Click "Share Content"
- 3. Click "Share Whiteboard"
- 4. You can write on it using some drawing tools at the top.
- 5. You can stop sharing the Whiteboard by clicking the button at the top right

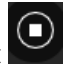

| Use these tools to<br>draw or write on<br>the whiteboard | Stop Sharing<br>the whiteboard |
|----------------------------------------------------------|--------------------------------|
|                                                          |                                |

### 18. Leave the session

- 1. Click on the top left menu
- 2. Select the last option "Leave Session"

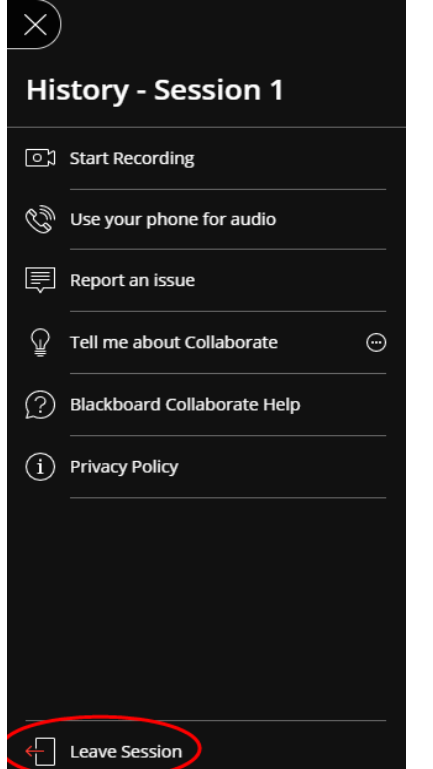

### **19. Retrieve Attendance Report**

After the session had ended, you can retrieve the attendance report from the Collaborate Ultra page by accessing "All Previous Sessions" and then clicking "View Reports" from the session options.

| Sessions     Course Room     Treate Session     No scheduled sessions.     All Previous Sessions     All Previous Sessions     Sessions     Sessions <th>Blackboard Collaborate</th> <th>e Ultra</th> <th></th> <th></th> <th></th> <th></th>                                                                                                    | Blackboard Collaborate                         | e Ultra  |                        |                      |                   |          |
|----------------------------------------------------------------------------------------------------|------------------------------------------------|----------|------------------------|----------------------|-------------------|----------|
| Course Room     Create Session     No scheduled sessions.     All Upcoming Sessions     All Upcoming Sessions     All Upcoming Sessions     Sessions In Range     Sessions     Sessions     Sesi                                                                                                    |                                                |          | Sessions               |                      |                   | Ø        |
| Create Session     Filter by     All Upcoming Sessions     Q       No scheduled sessions.     All Upcoming Sessions     Q       All Previous Sessions     Sessions     Sessions       Sessions     Sessions     Sessions       Course Room     Iter by     Il Previous Sessions       Course Room     Iter by     Il Previous Sessions       Pitter by     Il Previous Sessions     Q       Image: Session     Image: Sessions     Q       Image: Session     Image: Sessions     Q       Image: Session     Image: Sessions     Q       Image: Session     Image: Sessions     Q       Image: Session     Image: Sessions     Q       Image: Session     Image: Sessions     Q       Image: Session     Image: Sessions     Q       Image: Session     Image: Sessions     Q       Image: Session     Image: Session     Q       Image: Session     Image: Session     Q       Image: Session     Image: Session     Q       Image: Session     Image: Session     Q       Image: Session     Image: Session     Q       Image: Session     Image: Session     Q       Image: Session     Image: Session     Image: Session       Image: Session     Image: Session                                                                                                    | Course Room<br>Locked                          |          |                        |                      | 0                 |          |
| No scheduled sessions.       Il Upcoming Sessions         Il Previous Sessions       Sessions in Range         Sessions       Sessions         Cource Boom       Image         Increase Session       Filter by         Horder:       Sessions         Edit settings       Image         Edit settings       Image         Image       Image         Elackboard Collaborate Ultra       Image         X       Reports:         Start time       End time         Attendees       Duration                                                                                                    | Create Session                                 |          |                        | Filter by All U      | Jpcoming Sessions | · Q      |
| Create Session     All Previous Sessions       Sessions in Range       Sessions       Course Room       Course Room       Course Room       Create Session       Filter by       All Previous Sessions       All Previous Sessions       Course Room       Course Room       Create Session       Filter by       All Previous Sessions       Course Room       Edit settings       Edit settings<                                                                                                    |                                                |          | No scheduled sessions. | ✓ All Upcoming S     | essions           |          |
| Sessions In Range                                                                                                    |                                                |          | Create Session         | All Previous Se      | ssions            |          |
| Sessions       Image: Course Room Course Room Course Room Course Room Course Room Course Room Course Room Course Room Course Room Course Sessions       Image: Course Room Course Room Co                     |                                                |          |                        | Sessions In Rar      | nge               |          |
| Sessions     Course Room     Course Room     Image: Course Room     Image: Co                                                                                                    |                                                |          |                        | 7                    |                   |          |
| Create Session     Filter by     All Previous Sessions     Create Session 1     Edit settings     Create Session 1     Edit settings     Create Session 1     Create Session 1     Edit settings     Create Session 1     Create Session 1     Edit settings     Create Session 1     Create Session 1     Create Session 1     Create Session 1     Create Session 1     Create Session 1     Create Session 1     Create Session 1     Create Session 1     Create Session 1     Create Session 2     Create Session 3     Create Session 3     Create Session 3     Create Session 3     Create Session 4     Create Session 3     Create Session 3     Create Session 4     Create Session 3     Create Session 4     Create Session 4     Create Session 5     Create Session 4     Create Session 4     Create Session 4     Create Session 4     Create Session 4     Create Session 4     Create Session 4 <th></th> <th></th> <th>Sessions</th> <th></th> <th>മ</th> <th></th>                                                                                                    |                                                |          | Sessions               |                      | മ                 |          |
| Create Session     History - Session 1   Ended: 3/17/20, 1:00 AM     Edit settings   Eview reports   3   Delete session     Blackboard Collaborate Ultra     K   Reports:     Start time   End time   Attendees   Duration   Attendees                                                                                                    | Course Room<br>Locked                          |          |                        | (                    | 1                 | -        |
| History - Session 1   Ended: 3/17/20, 1:00 AM     Edit settings   Image: Contrast of the session 1     Image: Contrast of the session 1     Image: Contrast of the session 1 <td>Create Session</td> <td></td> <td></td> <td>Filter by All Previo</td> <td>us Sessions 🔻 🔍</td> <td></td>                                                                                                    | Create Session                                 |          |                        | Filter by All Previo | us Sessions 🔻 🔍   |          |
| Edit settings   Image: Setting Setting Se | History - Session 1<br>Ended: 3/17/20, 1:00 AM |          |                        |                      |                   | 2        |
| Image: Start time End time Attendees Duration Attendance                                                                                                    |                                                |          |                        | Sedit settings       |                   |          |
| Blackboard Collaborate Ultra     Reports:     Filter by     All Reports     Start time   End time     Attendees   Duration     Attendance                                                                                                    |                                                |          |                        | 🖺 View reports       | 3                 |          |
| Blackboard Collaborate Ultra       Reports:         X       Reports:         Start time       End time       Attendees       Duration       Attendance                                                                                                    |                                                |          |                        | Delete session       |                   |          |
| Blackboard Collaborate Ultra         ×       Reports:         Filter by       All Reports         Start time       End time         Attendees       Duration                                                                                                    |                                                |          |                        | 7                    |                   |          |
| K       Reports:         Filter by       All Reports         Start time       End time         Attendees       Duration                                                                                                    | Blackboard Collabora                           | te Ultra | $\sim$                 |                      |                   |          |
| X     Reports:       Filter by     All Reports       Start time     End time       Attendees     Duration                                                                                                    |                                                |          |                        |                      |                   |          |
| Filter by     All Reports       Start time     End time     Attendees     Duration     Attendance                                                                                                    | ×                                              | F        | Reports:               |                      |                   |          |
| Start time End time Attendees Duration Attendance                                                                                                    |                                                |          |                        |                      | Filter by All R   | eports 🔻 |
|                                                                                                    | Start time                                     | End time | Attendees              | Duration             | Attendance        |          |

# **20. View Session Recording**

- 1. Access the Collaborate Ultra Tool
- 2. From the Collaborate Ultra Page, click on the top left menu
- 3. Select Recordings
- 4. Click on the recording that you want to view, then "Watch"
- 5. You can send the link of the recording to students by accessing the recording option and then copying the link.

 $\equiv$ 

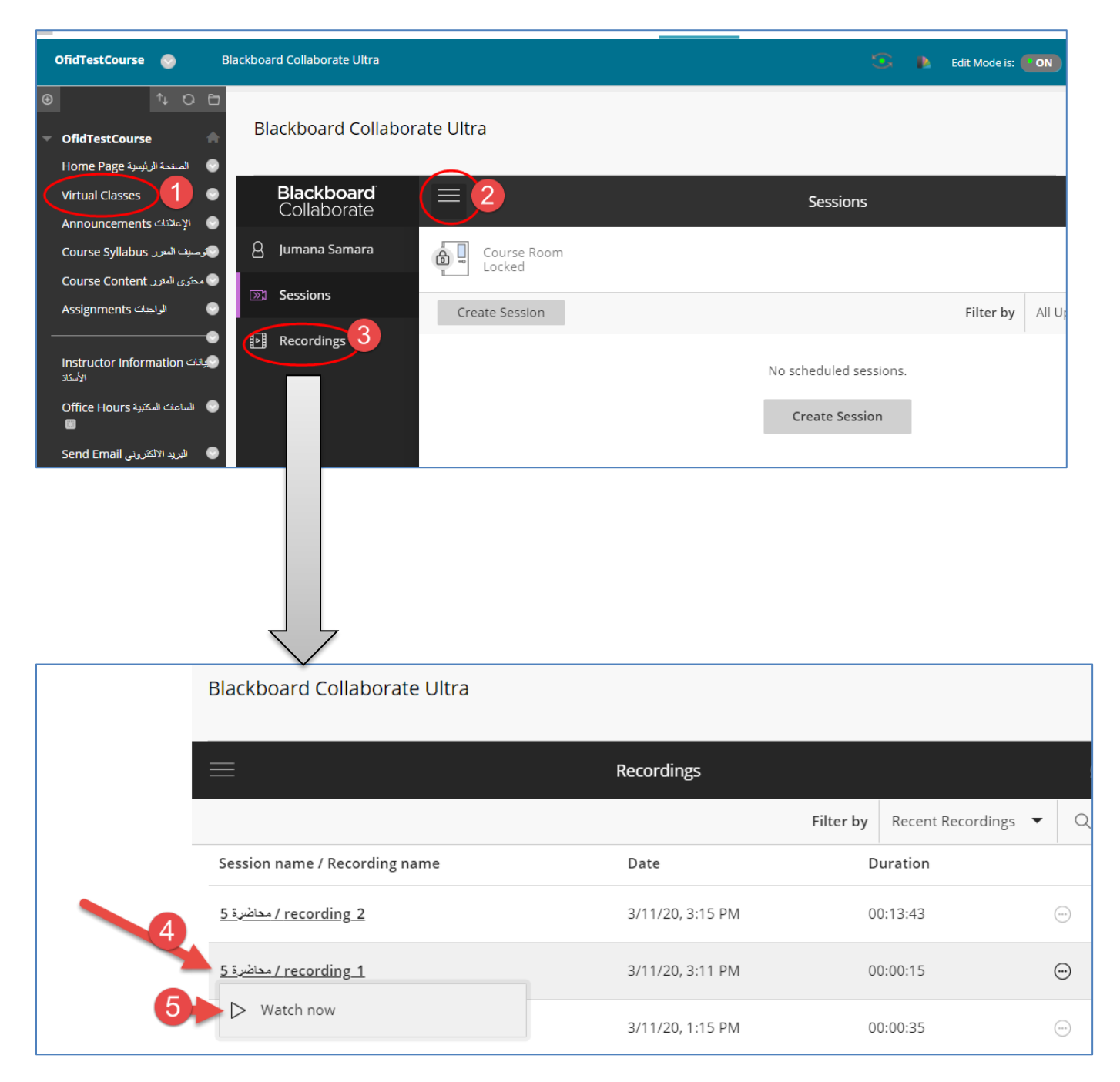

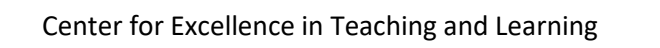

# 21. Sending the Recording link to students

If the teacher is using the link to invite students, he or she can send the recording link to students after the class. Here are the steps:

- 1. From the Collaborate Ultra Page, click on the top left menu
- 2. Select "Recordings".
- 3. Locate your recording and open the options.
- 4. Select "Copy Link" and send the link to students by email.

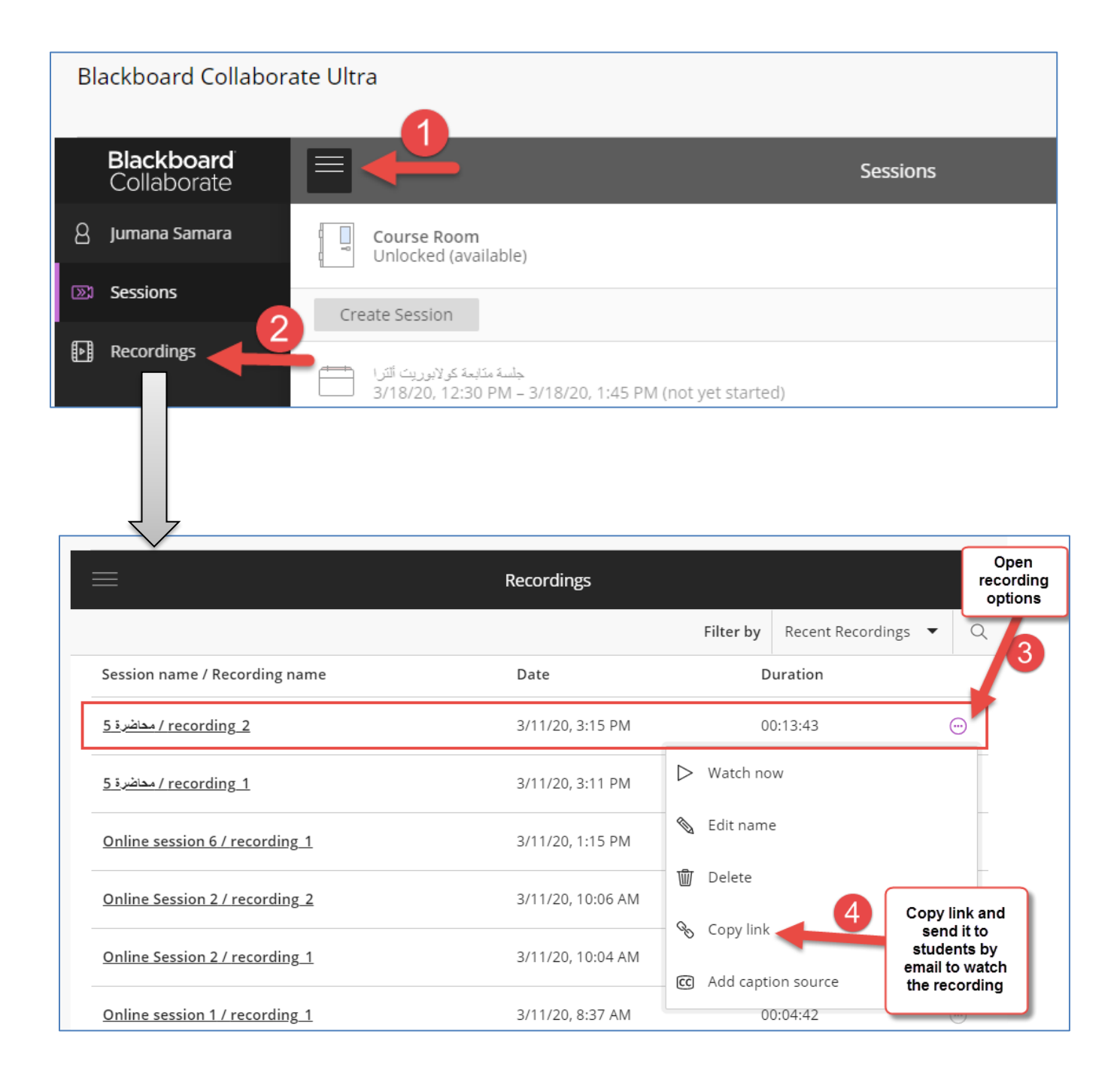